## LAPORAN UJIAN MURID OLEH GURU

1. Sila taipkan Nama Login (USER ID) dan Kata Laluan (PASSWORD) guru pada laman utama untuk login program Zoom A.

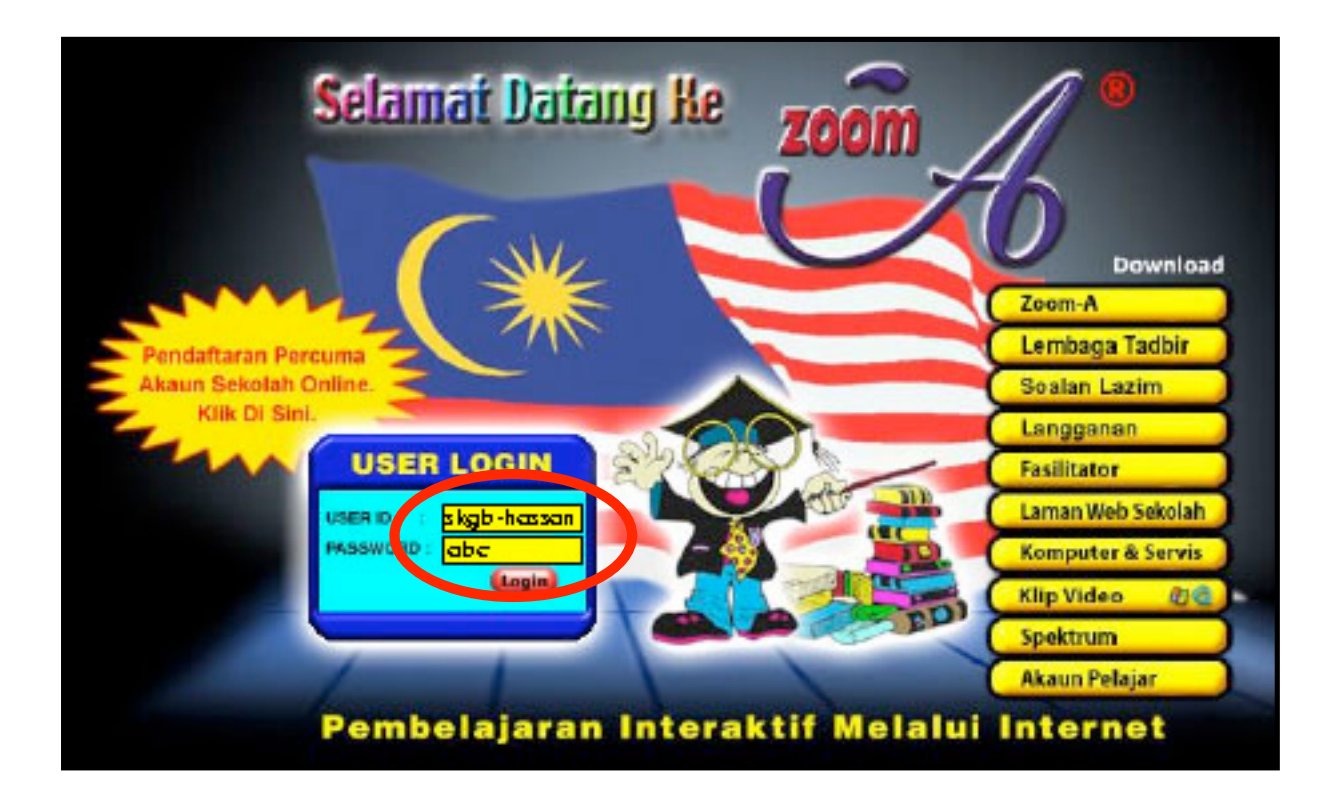

## 2. Sila klik pada butang "Teruskan".

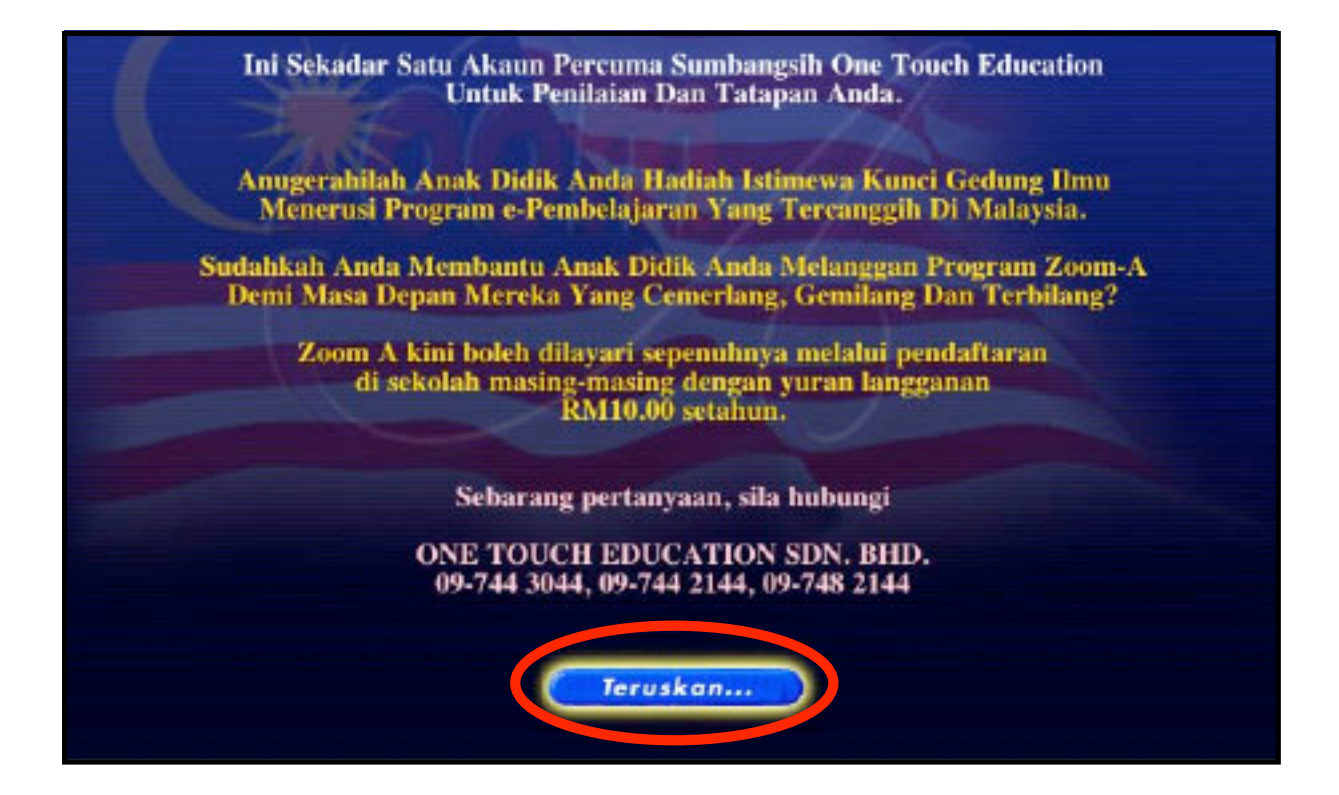

## 3. Sila klik pada butang **"Teruskan"**.

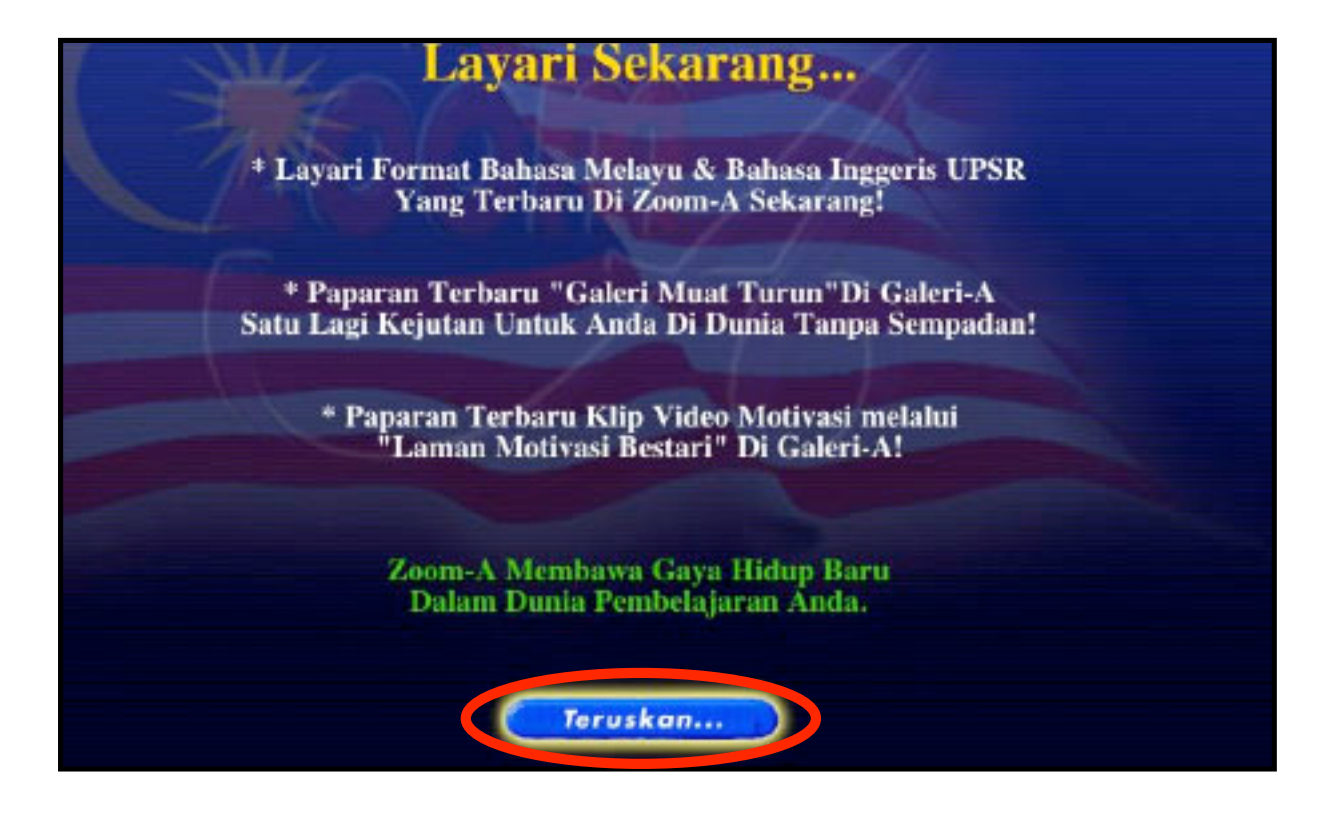

4. Sila klik pada butang **"ZOOM A"**.

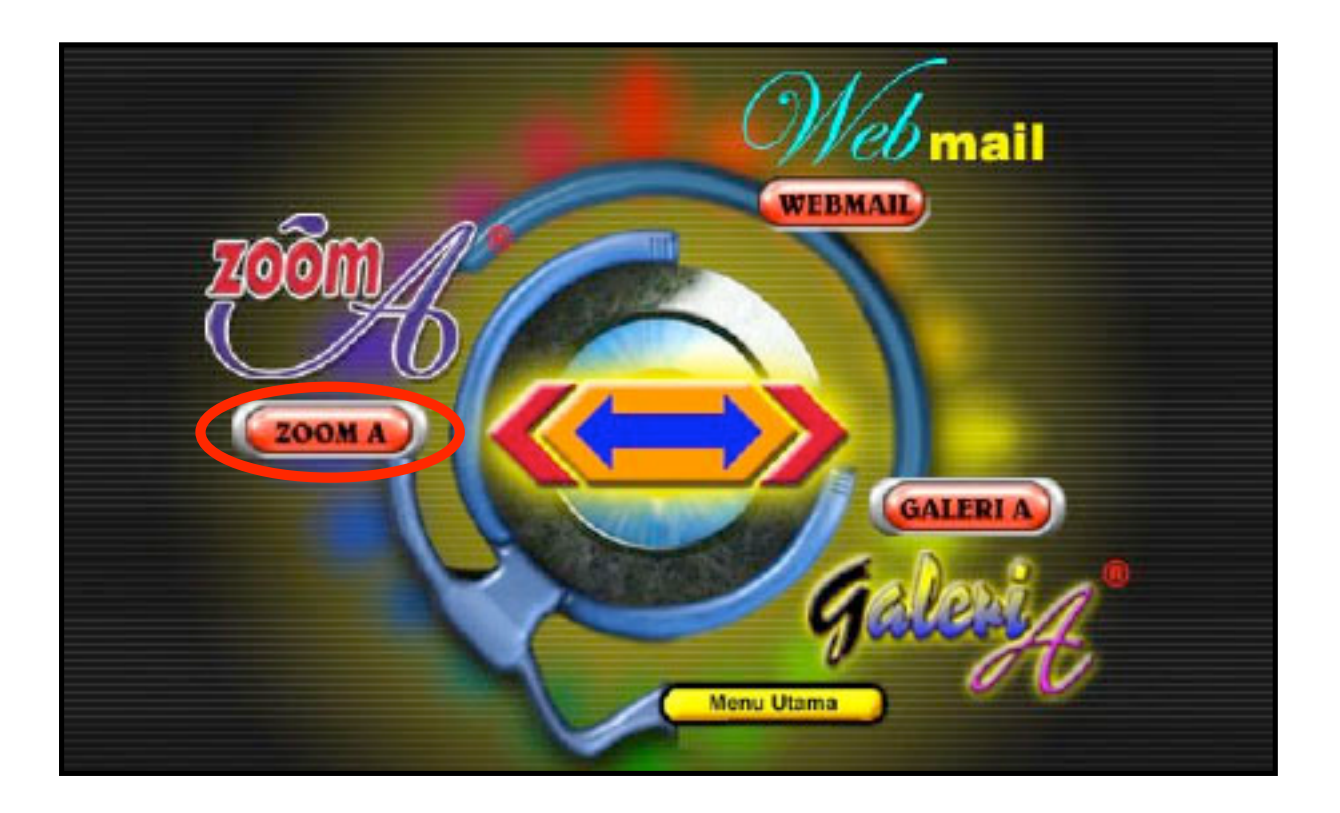

## 5. Sila klik pada butang **"Teruskan"**.

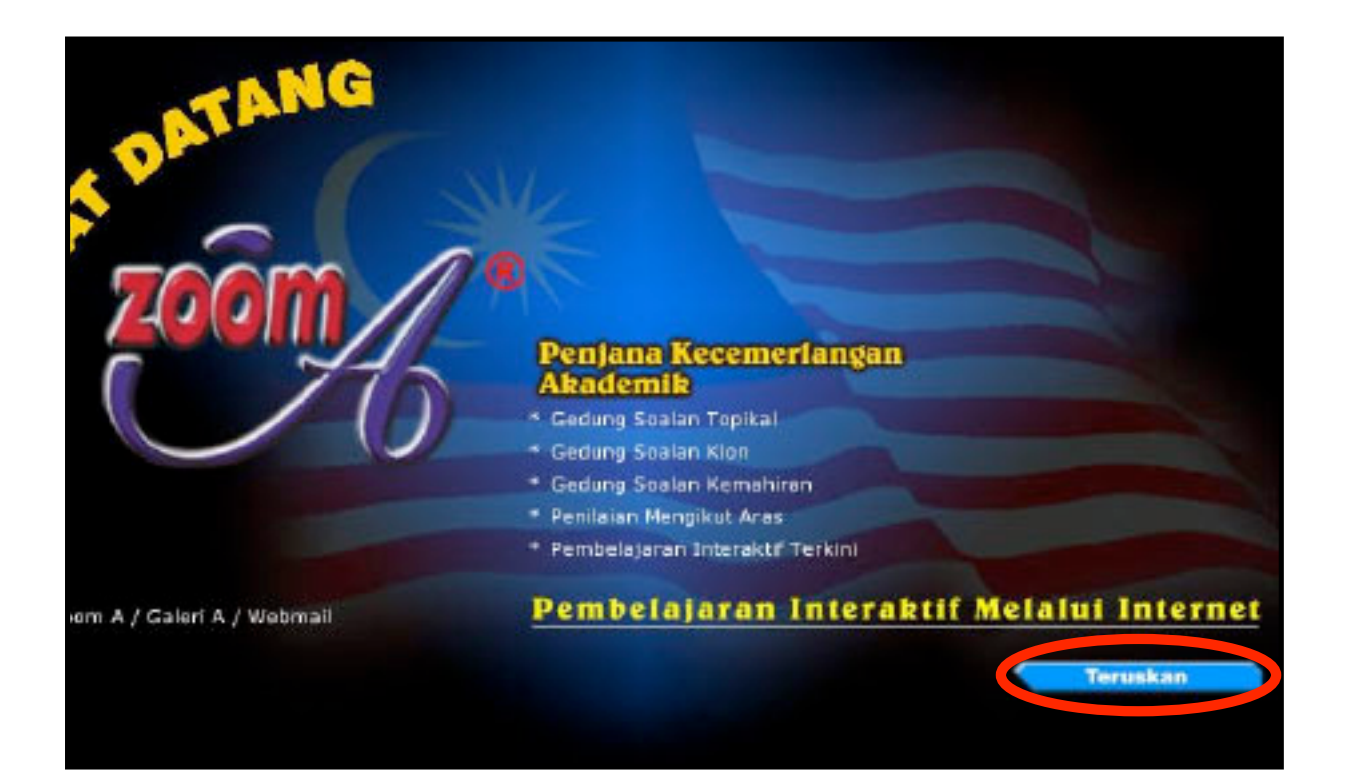

6. Sila klik pada perkataan "Report Ujian".

| Pilih So                | alan Topikal         |                         |        |
|-------------------------|----------------------|-------------------------|--------|
|                         | Kategori             | SK 🚽                    |        |
| D BUT Sealar            | Tahun/Ting           | -                       |        |
| t Tapikal               | Subjek               | BM -                    | Jana 1 |
| * Klon Bahag            | ian/Tajuk Θ          | Topik                   |        |
| * Ujian<br>🖉 Markah     | Aras                 | ☐ Senang<br>☐ Sederhana |        |
| * Webmail<br>* Galeri A | Confirm              |                         |        |
| * Report Ujian          |                      |                         |        |
| * Profil Arcess Ester   | gori: SK Talva: 6 UP | ØR                      |        |

7. Sila tandakan ( $\sqrt{}$ ) pada ujian yang telah anda sediakan.

|                                     | <u>K</u>                                                                              |             |                          |                            |
|-------------------------------------|---------------------------------------------------------------------------------------|-------------|--------------------------|----------------------------|
| Pillih Soalan                       | Report Ujian<br>JenisGuru Tajuk<br>1. 🔽 Biasa Hassan b. <u>SN S6 (Set 1)</u><br>Armad | Siap<br>1 S | TahunSubje<br>K UPSR SNS | <b>k Bhg</b><br>Bahagian A |
| Topikal<br>Klon<br>Ujian<br>Markah  |                                                                                       | R           | eport Gred Mu            | uid                        |
| Webmail<br>Galeri A<br>Report Ujian |                                                                                       |             |                          |                            |

8. Sila klik pada butang **"Report Gred Murid"**.

| 2001         | H                                                  |                          |
|--------------|----------------------------------------------------|--------------------------|
|              | Report Ujian                                       |                          |
|              | JenisGuru Tajuk                                    | Siap TahunSubjek Bhg     |
| Pilih Soalan | 1. 🔽 Bikse Hassan b. <u>SN S6 (Set 1)</u><br>Ahmad | 1 SK UPSR SNS Bahagian A |
| Topikal      |                                                    |                          |
| Klon         |                                                    |                          |
| Ujian        |                                                    | Report Gred Murid        |
| Markah       |                                                    |                          |
| Webmail      |                                                    |                          |
| Galeri A     |                                                    |                          |
| Report Ujian |                                                    |                          |
| <b>1</b> ,   |                                                    |                          |
| Profil       |                                                    |                          |

9. Berikut ialah "**Report Ujian Murid**" yang dilengkapi dengan markah dan gred yang diperolehi oleh murid.

| 2001                                | <u>H</u>           |                    |          |        |             |             | and a |
|-------------------------------------|--------------------|--------------------|----------|--------|-------------|-------------|-------|
|                                     | Report Ujian Murid |                    |          |        |             |             |       |
| Nillih Scotlan                      | Nama<br>Salimin    | Kelas<br>6 Kenanga | SNS<br>4 | G<br>E | Markah<br>4 | Bil. A<br>0 |       |
| Topikal<br>Klon<br>Ujlan            |                    |                    |          |        |             |             |       |
| tarkah                              |                    |                    |          |        |             |             |       |
| Webmail<br>Galeri A<br>Report Ujian |                    |                    |          |        |             |             |       |
| Profil<br>Keluar                    |                    |                    |          |        |             |             |       |